# LODUR Kalender

Ziel:

- Dynamischen Kalender in Outlook einfügen
- Dynamischen Kalender in den iPhone Kalender einfügen (ab Seite 4)

Anmerkung: Die Bilder von Outlook stammen aus der 2016 Version

## LODUR öffnen

In der Hauptübersicht ganz nach unten scrollen

#### Wichtig, das korrekte Jahr und Persönlich auswählen (Rote Pfeile)

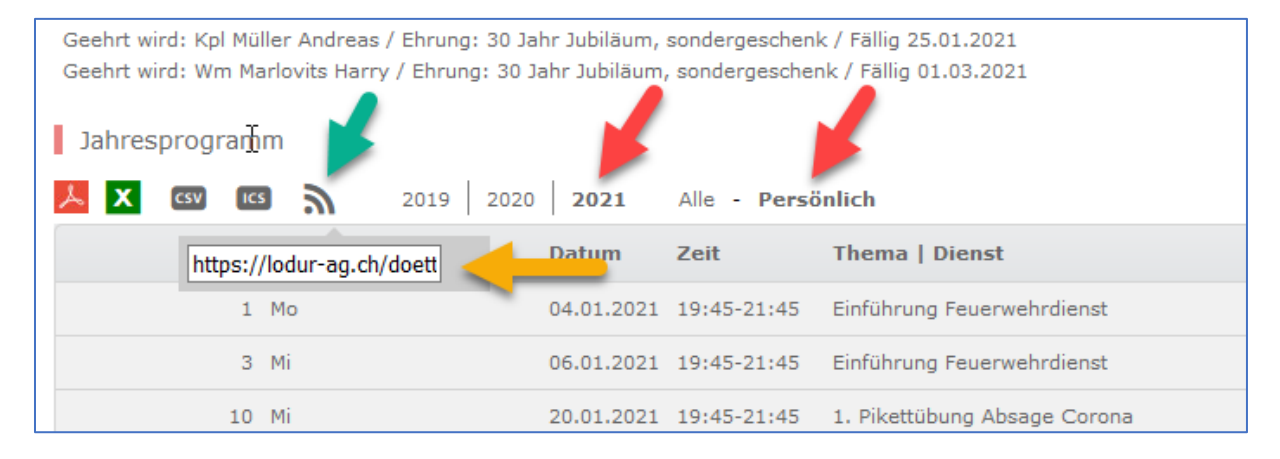

## 3

anklicken (grüner Pfeil)

Darunter erscheint ein Link, diesen kopieren (oranger Pfeil)

## Outlook öffnen

#### Kontoinformationen öffnen

#### Und danach die Kontoeinstellungen (roter Pfeil) auswählen

| © Kontoinformationen                                                                                                    |
|----------------------------------------------------------------------------------------------------|
| <ul> <li>Infrance of the protection of the protection of the</li></ul> |

#### Lasche Internetkalender anklicken

#### Neu auswählen

#### In der neunen Box den Link (von LOUDR) einfügen

#### Danach Hinzufügen klicken

| FW D                                                                                                    |  | GIODE | Letzte Aktualisierung |  |
|----------------------------------------------------------------------------------------------------|--|-------|-----------------------|--|
| Geben Sie den Speicherort für den Internetkalender ein, den Sie Outlook hinzufügen möchten:<br>Beispiel: webcal://www.example.com/calendars/Calendar.ics<br>Hinzufügen Abbrechen |  |       |                       |  |

Einen entsprechenden Namen vergeben (grüne Box) und dann auf OK klicken

| Abonn | ementoptionen                                                                                                    | ×                                                                                                    |
|-------|----------------------------------------------------------------------------------------------------|----------------------------------------------------------------------------------------------------|
| •     | Konfigurieren Sie Optionen für den Internetkalender mithilfe der folgenden                                                                     | Auswahl.                                                                                                  |
| Allg  | emein                                                                                                    |                                                                                                    |
| 0     | Ordnername:                                                                                                    | FW DKK Kalender                                                                                           |
| 1     | Internetkalender:                                                                                                    |                                                                                                    |
| :     | Speicherort:                                                                                                    | https://lodur-ag.ch/doettingen-klingnau/tunnel.php?modul=426&key=<br>1ECE84C2-92FC-A217-5C2F-1C1C1609996B |
| I     | Beschreibung:                                                                                                    |                                                                                                    |
|       |                                                                                                    |                                                                                                    |
|       |                                                                                                    |                                                                                                    |
| Anl   | agen                                                                                                    |                                                                                                    |
|       | Anlagen für Elemente in diesem Internetkalender herunterladen                                                                                  |                                                                                                    |
| Upo   | latelimit                                                                                                    |                                                                                                    |
|       | 🗹 Das Abonnement mit Empfehlung des Herausgebers aktualisieren.                                                                                |                                                                                                    |
|       | Senden-Empfangen-Gruppen werden nicht häufiger aktualisiert, als das<br>empfohlene Limit vorgibt. Dadurch wird verhindert, dass das Abonnement |                                                                                                    |
|       | möglicherweise vom Inhaltsanbieter storniert wird.                                                                                             |                                                                                                    |
|       | Aktuelles Anbieterlimit: Nicht veröffentlicht.                                                                                                 | · · · · · · · · · · · · · · · · · · ·                                                                     |
|       |                                                                                                    | OK Abbrechen                                                                                              |

Nun sollte in der Kalenderübersicht ein neuer Eintrag FW DKK Kalender erscheinen.

1 Neue Neue rechung Elemente \* Neue Skype-Besprechung Skype-Besprechung Skype-Besprechung Skype-Besprechung voche Woche Monat P Kalender Kalendergruppen öffnen \* Kalender verwalten ..... 25 0 Adressbuch ht Arheits Kalender per E-Mail senden Neu Anordnen Freigeben Suchen MO DI MI DO FR SA SO ♦ ▶ Januar 2021 Berlin, BE • A Heute A Morgen 12°C/7°C Wittwoch 9°C/5°C "FW DKK Kalender" dt 
 MO DI
 MI DO
 FR
 SA
 SD

 30
 1
 2
 3
 4
 5
 6

 7
 8
 9
 10
 11
 12
 13

 14
 15
 16
 17
 18
 19
 20

 21
 22
 23
 24
 25
 26
 27

 28
 29
 30
 31
 MONTAG DIENSTAG DONNERSTAG MITTWOCH 29 30 31 Januar 2021 MO DI MI DO FR SA SO 
 NO
 Diff
 Nit
 Diff
 1
 2
 3

 4
 5
 6
 7
 8
 9
 10

 11
 12
 13
 14
 15
 16
 17

 18
 19
 20
 21
 22
 23
 24

 25
 26
 27
 28
 29
 30
 31

 1
 2
 3
 4
 5
 6
 7
 19:45 Einführung Feuerwehrdienst 19:45 Einführung Feuerwehrdienst A 🗌 Meine Kalender Kalender E Feuerwehr 🚛 Andere Kalender FW DKK 11 12 13 14 18 19 21 19:45 1. Pikettübung Absage Corona

Häkchen setzen nun erscheint der Kalender in der Übersicht

## iPhone

#### Einstellungen öffnen

Kalender auswählen

#### Accounts auswählen

| 10:21 1                   | a( ♦ ∎)           |
|---------------------------|-------------------|
| Ceinstellungen Kalender   | ę.                |
| KALENDER ZUGRIFF ERLAUBEN |                   |
| Sirl & Suchen             | >                 |
|                           |                   |
| Sprache                   | Deutsch >         |
|                           |                   |
| Accounts                  | 7 >               |
|                           |                   |
| Feste Zeitzone            | Aus >             |
| Alternative Kalender      | Aus >             |
| Kalenderwochen            |                   |
| Absagen anzeigen          |                   |
| Synchr.                   | Alle Ensignisse 🤉 |
| Standardhinweise          | ×                 |

#### Account hinzufügen anklicken

| 10:21 -7                             |                    | ••• 🗢 🖃 |
|--------------------------------------|--------------------|---------|
| < Kalender                           | Accounts           |         |
| ACCOUNTS                             |                    |         |
| iCloud<br>ICloud Drive, Safai        |                    |         |
| ursschneid and                       | observation        |         |
| Urs@gaby-urs<br>Mail                 | .ch                |         |
| Fourier Fwdkk<br><sup>Mait</sup>     |                    |         |
| Eltern Urs<br>Mail                   |                    |         |
| ursschneider@<br><sup>Mail</sup>     | bluewin.ch         |         |
| Kalenderabonr<br>Tischreservation ir | nements<br>n Sonne |         |
| Account hinzu                        | fügen              |         |
|                                      |                    |         |
|                                      |                    |         |

#### Andere anklicken

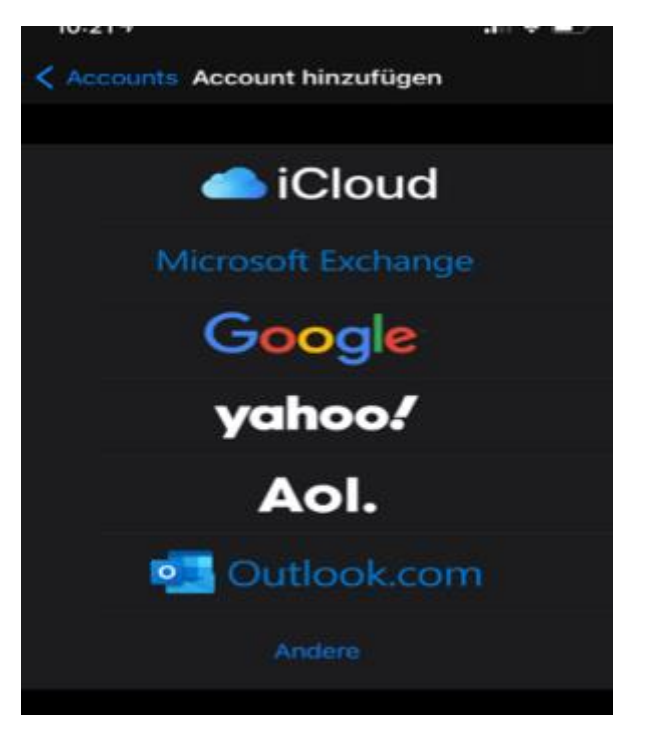

#### Kalenderabo hinzufügen anklicken

| 10:21 🕫    |                    |   |
|------------|--------------------|---|
| < Zurück   | Account hinzufügen |   |
| MAIL       |                    |   |
| Mail-Accou | ınt hinzufügen     | > |
| KONTAKTE   |                    |   |
| LDAP-Acco  | ount hinzufügen    | > |
| CardDAV-A  | ccount hinzufügen  | > |
| KALENDER   |                    |   |
| CalDAV-Ac  | count hinzufügen   |   |
| Kalenderab | oo hinzufügen      |   |

Im Feld Server den Link aus dem LODUR (siehe Seite 1) einfügen und auf weiter klicken

| 10:21 🕫   |            |     |
|-----------|------------|-----|
| Abbrechen | Abonnement |     |
|           |            |     |
| Server    |            |     |
|           |            |     |
|           |            |     |
|           |            |     |
|           |            |     |
|           |            |     |
|           |            |     |
|           |            |     |
|           |            |     |
|           |            |     |
|           |            |     |
| asd       | fahik      | LÖÄ |

im nächsten Fenster auf Sichern klicken

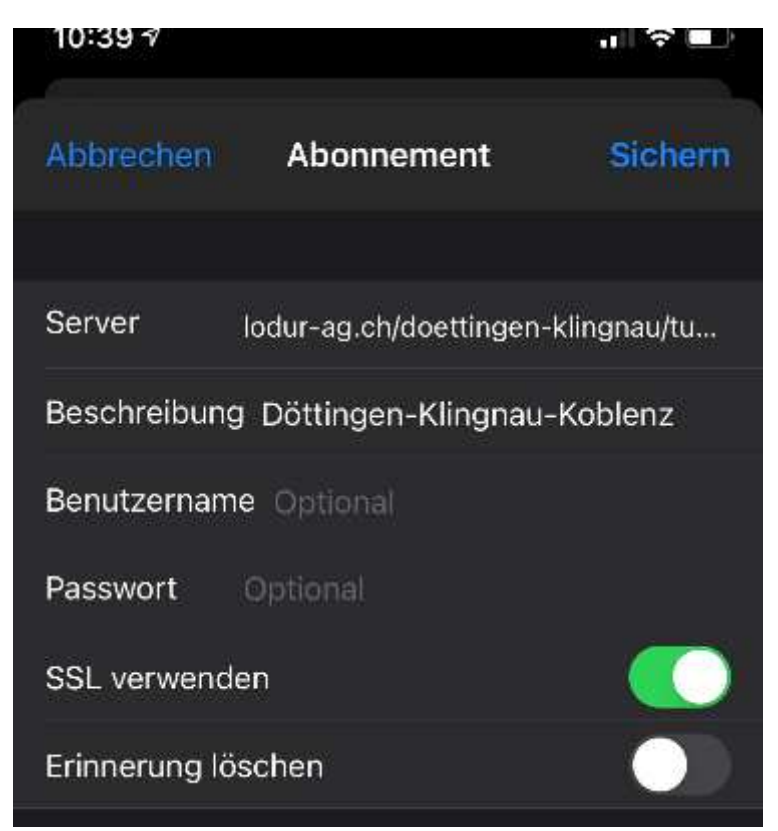

Fertig